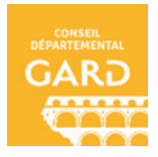

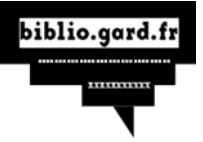

Télécharger un livre sur son ordinateur DRM Adobe

- 1. **Connectez-vous** au site Bibliogard avec vos identifiants "Ressources numériques".
- 2. Faites une recherche dans le catalogue numérique.
- 3. Lorsque vous êtes sur la fiche descriptive du livre numérique que vous souhaitez emprunter, cliquez sur le bouton "**Emprunter**"

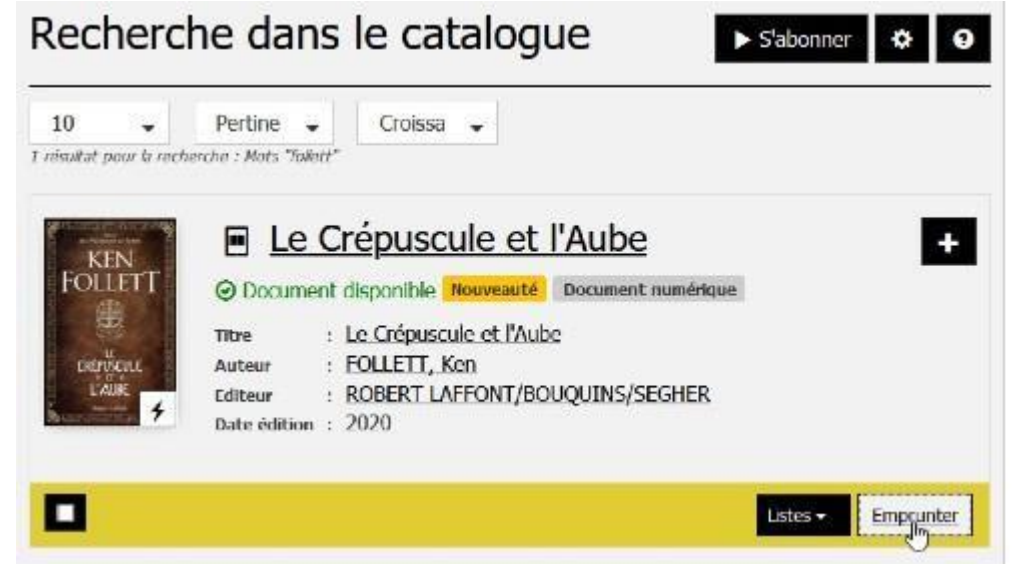

4. La fenêtre "Emprunter" s'affiche :

## Emprunter

| Le Crépuscule et l'Aube                                                                                                    |   |
|----------------------------------------------------------------------------------------------------|---|
| Pour votre information, le téléchargement de document numérique est<br><b>payant</b> pour votre médiathèque.<br>Avant de continuer, assurez-vous que ce document correspond à votre<br>attente.<br><b>Application de lecture</b>                                                                                                    |   |
| Adobe Digital editions                                                                                                    |   |
| Mot de passe pour accéder au document                                                                                                    |   |
| Non-modifie                                                                                                    |   |
| Indice pour retrouver le mot de passe                                                                                                    |   |
| - New York Concerning Concerning |   |
| Emprunter                                                                                                    |   |
| Fen                                                                                                    | m |

Dans la liste déroulante "**Application de lecture**", sélectionnez "**Adobe digital Editions**"

Le mot de passe et l'indice ne sont pas à saisir pour la DRM Adobe Cliquez sur "**emprunter**". A partir de ce moment le prêt est enregistré sur votre compte. Vous pourrez le retrouver dans la rubrique "Mes prêts"

5. La fenêtre de téléchargement s'affiche.

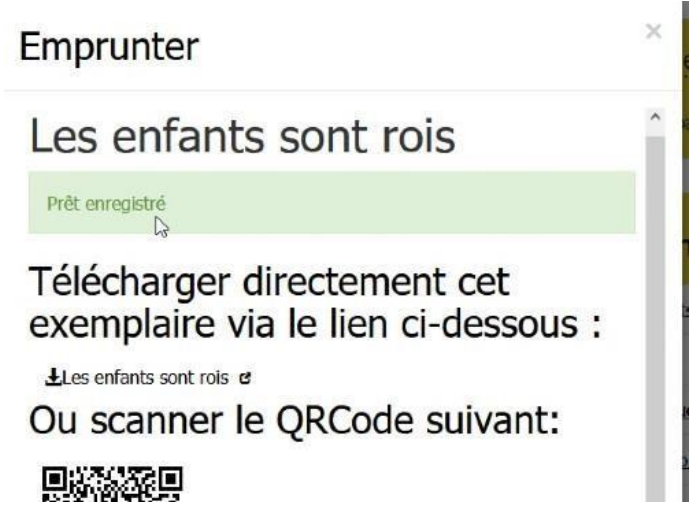

Cliquez sur le lien de téléchargement. Une fenêtre pop-up vous propose d'ouvrir ou de télécharger un fichier URLlink.acsm. Choisissez Ouvrir avec Adobe Digital Editions.

L'historique de vos prêts est disponible dans votre compte adhérent. Sur **votre compte** dans "**Mes prêts**", vous trouverez le lien pour **télécharger à nouveau** le livre emprunté. Vous pourrez donc ouvrir le livre sur un autre appareil si vous le désirez. Mais **attention** : il faut que cet appareil soit autorisé avec le même identifiant Adobe.

| URLLink.acsm          |                                              |
|-----------------------|----------------------------------------------|
| qui est un fichi      | ier de type : acsm file (1,5 Ko)             |
| à partir de : htt     | tp://acs4.edenlivres.fr                      |
| Que doit faire Firefo | ox avec ce fichier ?                         |
| Ouvrir avec           | Adobe Digital Editions 4.0                   |
| 🖱 Enregistrer le      | e fichier                                    |
|                       |                                              |
| <u>T</u> oujours effe | ectuer cette action pour ce type de fichier. |
|                       |                                              |
|                       |                                              |
|                       |                                              |

6. Adobe ajoute automatiquement le livre emprunter à la bibliothèque du logiciel.

Vous pouvez maintenant lire le livre sur votre ordinateur dans Adobe Digital Editions ou le transférer à votre liseuse.